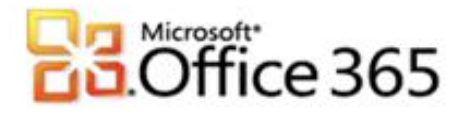

## Microsoft<sup>®</sup> Office 365 Domainbestätigung

## Schritt-für-Schritt-Anleitung zur Bestätigung ihrer Domain

Wenn Sie Ihr Unternehmen bei Vodafone für Microsoft Office 365 registrieren, erhalten Sie zunächst einen Domänenamen, der dem folgenden ähnelt: vfmos1xxxxxxxx.emea.microsoftonline.com. Als globaler Administrator können Sie auch die eigenen Domänenamen Ihres Unternehmens zur Verwendung mit den Diensten hinzufügen oder Domänen entfernen, die Sie zuvor hinzugefügt hatten. Dieser Vorgang wird als Redelegierung des Domänenamens bezeichnet. Diese Anleitung soll Sie bei den nötigen Konfigurationsschritten unterstützen.

Für die Erstellung des DNS-Eintrages zur Überprüfung Ihrer Domäne, benötigen Sie weitere Angaben, die Sie im Microsoft<sup>®</sup> Office 365 Portal ermitteln können.

- 1. Melden Sie sich mit Ihren administrativen Anmeldedaten auf <u>https://portal.microsoftonline.com</u> an.
- 2. Klicken Sie in der Kopfzeile auf Administrator.
- 3. Klicken Sie im Hauptmenü unter Verwaltung auf Domänen.

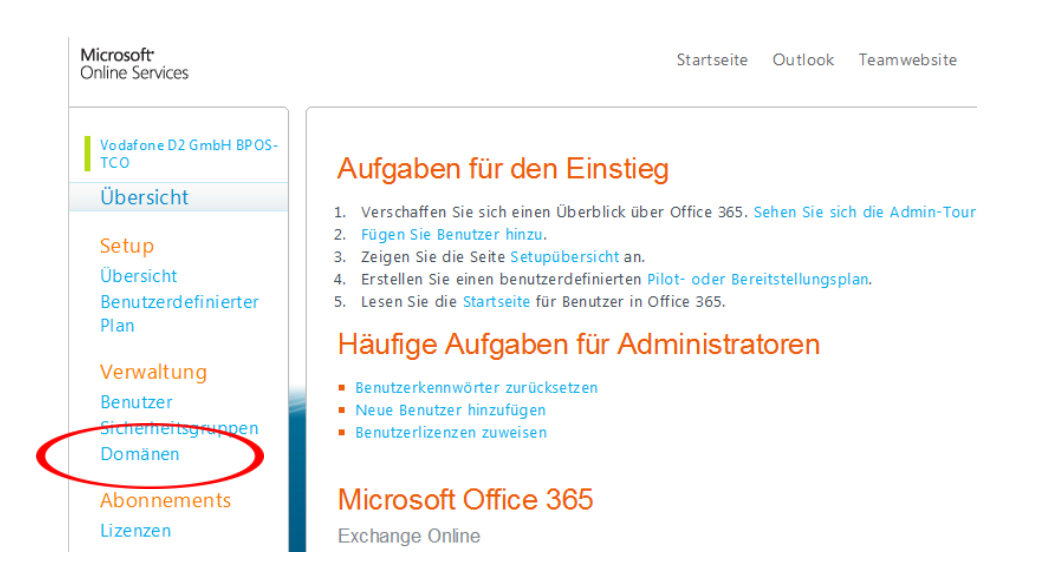

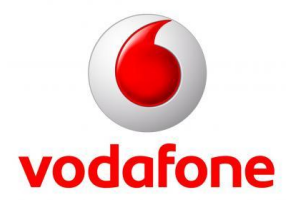

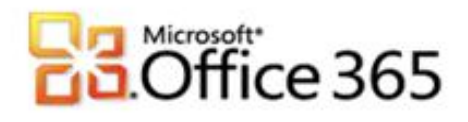

4. Klicken Sie auf **Domäne hinzufügen** und im Anschluss in der Domänen Übersicht klicken Sie bitte auf Domäne **hinzufügen**.

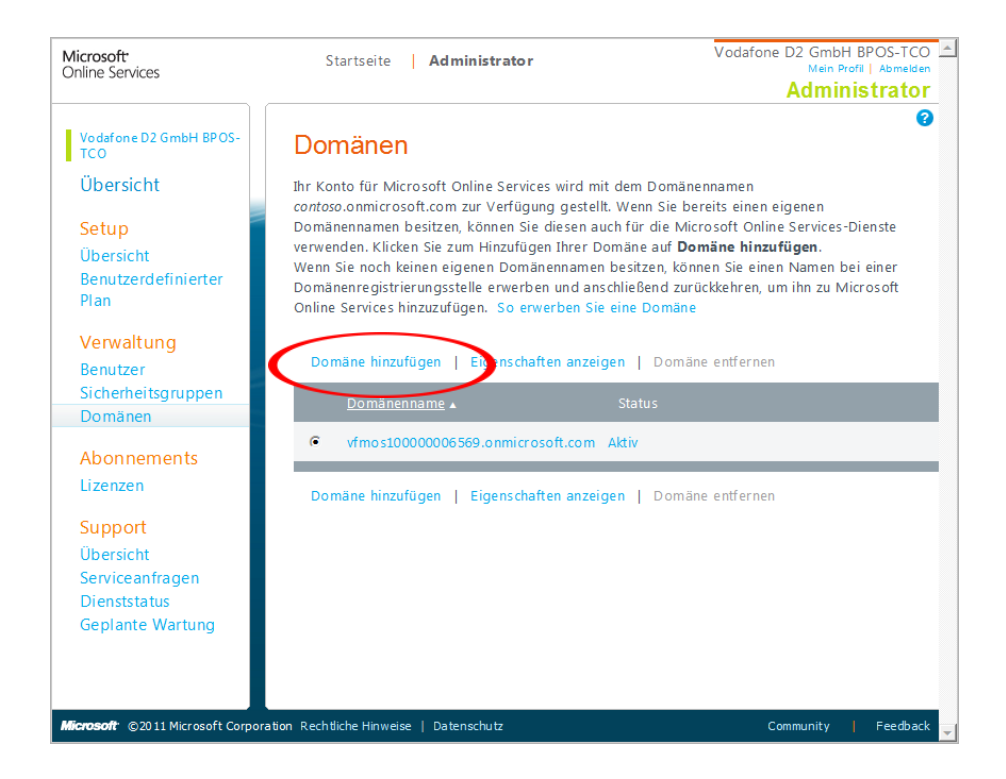

5. Geben Sie den Namen Ihrer Domäne in das Textfeld ein und klicken Sie anschließend auf **Domäne überprüfen**.

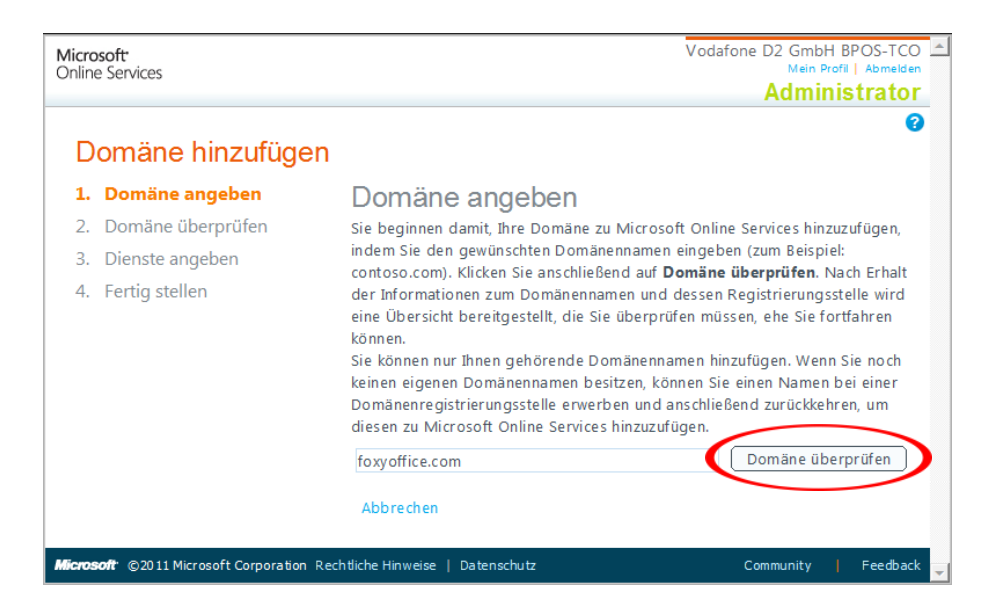

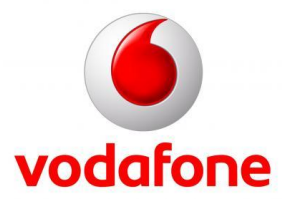

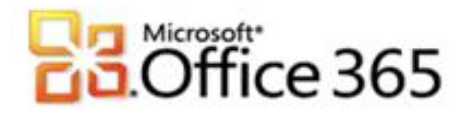

6. Es werden verschiedene Domäneninformationen angezeigt, sofern diese verfügbar sind z.b. bei wem die Domäne registriert ist. Klicken Sie bitte auf **Weiter**.

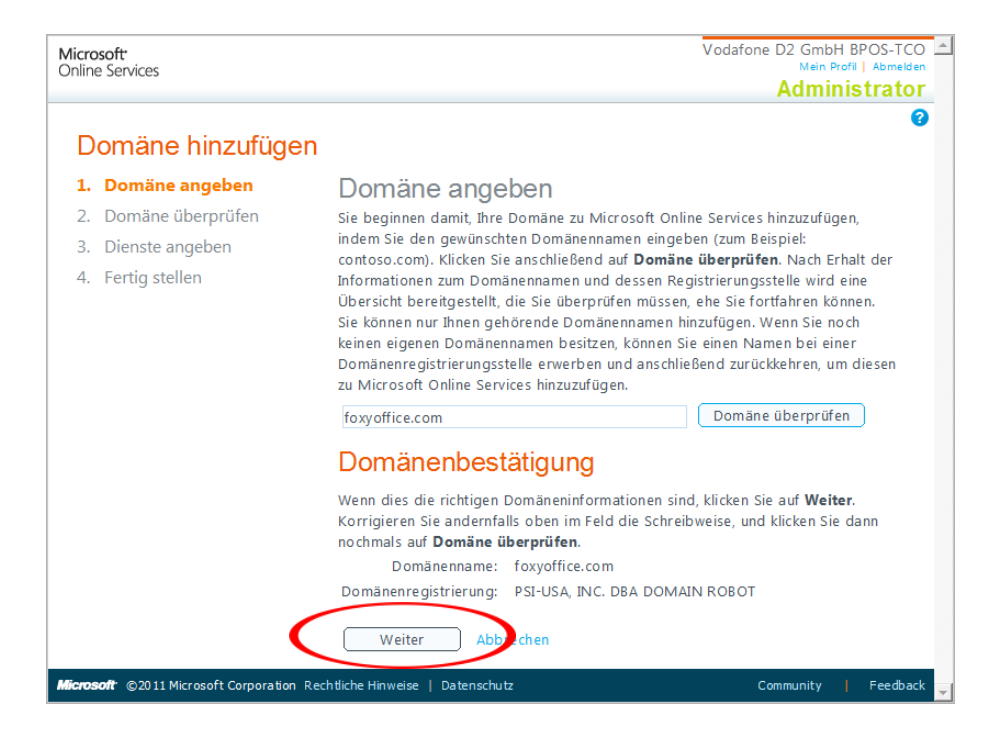

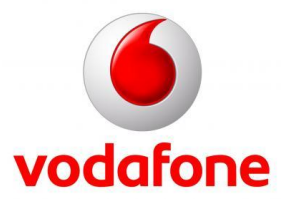

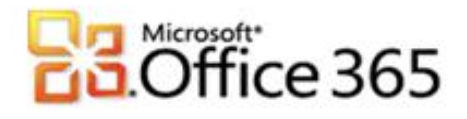

7. Damit Office 365 überprüfen kann, ob Ihnen die Domäne auch wirklich gehört müssen Sie als Domänenadministrator einen TXT oder MX Eintrag bei Ihrem Provider zur Verifizierung eintragen (Dies finden Sie in einer separaten Anleitung Ihres Providers). Nachdem Sie diesen Eintrag vorgenommen haben klicken Sie bitte auf Überprüfen.

| <b>ficrosoft</b>                                                                                |                                                                                                    |                                | Vo       | dafone D2 GmbH BPOS-TC<br>Mein Profil   Abmelo |  |
|-------------------------------------------------------------------------------------------------|----------------------------------------------------------------------------------------------------|--------------------------------|----------|------------------------------------------------|--|
|                                                                                                 |                                                                                                    |                                |          | Administrate                                   |  |
| Dens in a bin officer                                                                           | _                                                                                                    |                                |          |                                                |  |
| Domane ninzuruger                                                                               | 1                                                                                                    |                                |          |                                                |  |
| 1. Domäne angeben                                                                               | Domäne überprüfen                                                                                                    |                                |          |                                                |  |
| <ol> <li>2. Domäne überprüfen</li> <li>3. Dienste angeben</li> <li>4. Fertig stellen</li> </ol> | Bevor wir Ihren Domänennamen zu Microsoft Online Services hinzufügen können, müssen wir<br>überprüfen, ob Sie der Inhaber der Domäne sind. Damit dies möglich ist, müssen Sie bei der<br>Domänenregistrierungsstelle einen bestimmten Datensatz zu den DNS-Einträgen hinzufügen.<br>Anschließend suchen wir nach diesem Datensatz und bestätigen so, dass die Domäne Ihnen<br>rechtmäßig gehört.                                                                                                    |                                |          |                                                |  |
|                                                                                                 | Da jeder DNS-Anbieter andere Funktionen unterstützt, gibt es zwei Wege für Sie, nachzuweisen, dass<br>Sie der Eigentümer der Domäne sind: mit einem Texteintrag oder einem MX-Eintrag.<br><b>Hinweis:</b> Der neue DNS-Eintrag hat keine Auswirkungen auf die Funktion Ihrer Domäne. Weitere<br>Informationen                                                                                                    |                                |          |                                                |  |
|                                                                                                 | Wählen Sie eine Überprüfungsmethode aus: Textdatensatz hinzufügen (bevorzugte Methode) 💌                                                                                                    |                                |          |                                                |  |
|                                                                                                 | Verwenden Sie die folgende Tabelle und die folgenden Anweisungen, um einen TXT-Eintrag für eine<br>Domäne zu erstellen, die bei ihrer Domänenregistrierungsstelle registriert ist. Allgemeine<br>Anweisungen zum Überprüfen einer Domäne finden Sie unter Überprüfen einer Domäne bei einer<br>Domänennamen-Registrierungsstelle.                                                                                                    |                                |          |                                                |  |
|                                                                                                 | Erstellen eines TXT-Eintrags bei Ihrer Domänenregistrierungsstelle                                                                                                    |                                |          |                                                |  |
|                                                                                                 | Hinweis: Die Website Ihrer Domänenregistrierungsstelle kann von der Beschreibung in diesen<br>Anweisungen abweichen.                                                                                                    |                                |          |                                                |  |
|                                                                                                 | Alias oder Hostname                                                                                                    | Ziel oder Verweisadresse       | TTL      |                                                |  |
|                                                                                                 | foxyoffice.de                                                                                                    | v= verifydo main MS=ms50231698 | 1 Stunde |                                                |  |
|                                                                                                 | <ol> <li>Melden Sie sich bei der Website Ihrer Domänenregistrierungsstelle an, und wählen Sie dann<br/>die zu überprüfende Domäne aus.</li> <li>Wählen Sie im DNS-Verwaltungsbereich für Ihr Konto die Option zum Hinzufügen eines TXT-<br/>Eintrags für Ihre Domäne aus.</li> <li>Geben Sie in das Feld TXT für die Domäne foxyoffice.de ein, oder fügen Sie den Wert ein.</li> <li>Geben Sie in das Feld TXT für die Domäne foxyoffice.de ein, oder fügen Sie den Wert ein.</li> <li>Geben Sie in das Feld TXT für die Domäne foxyoffice.de ein, oder fügen Sie den Wert ein.</li> <li>Geben Sie in das Feld TXT für die Zeigt auf) v=verifydomain MS=ms50231698 ein, oder fügen<br/>Sie den Wert ein.</li> <li>Geben Sie als Information für TTL (Gültigkeitsdauer) 1 Stunde ein, oder fügen Sie den Wert<br/>ein.</li> <li>Speichern Sie die Änderungen, und melden Sie sich von der Website der<br/>Domänenregistrierungsstelle ab. Warten Sie mindestens 15 Minuten, bis diese Änderung<br/>wirksam wird.</li> <li>Kehren Sie zu Office 365 zurück, und klicken Sie unten auf die Schaltfläche Überprüfen.</li> </ol> |                                |          |                                                |  |
|                                                                                                 | Im Allgemeinen dauert es bis zu 15 Minuten, bis die Änderungen wirksam werden. Es kann jedoch bis<br>zu 72 Stunden dauern, bis der erstellte Eintrag im DNS-System verbreitet ist.                                                                                                    |                                |          |                                                |  |
|                                                                                                 | Überprüfen Ab                                                                                                    | brenen                         |          |                                                |  |
|                                                                                                 |                                                                                                    |                                |          |                                                |  |
|                                                                                                 | certaiche minweise   bateriser                                                                                                    |                                |          | Community   recub                              |  |

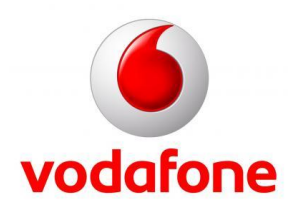

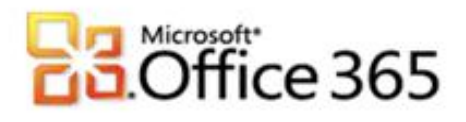

8. Nachdem die Domäne erfolgreich authentifiziert wurde können Sie nun die Dienste bestimmen welche über diese Domäne laufen sollen. Bitte beachten Sie, dass Sie für Sharepoint Online eine separate Domäne benötigen. Klicken Sie bitte auf Weiter.

| Microsoft <sup>.</sup><br>Online Services                     | Vodafone D2 GmbH BPOS-TCO<br>Mein Profil   Abmelden<br>Administrator                                                                                                |
|---------------------------------------------------------------|----------------------------------------------------------------------------------------------------|
| Domäne hinzufügen                                             | 0                                                                                                    |
| <ol> <li>Domäne angeben</li> <li>Domäne überprüfen</li> </ol> | Domänendienste angeben                                                                                                    |
| <ol> <li>Dienste angeben</li> <li>Fertig stellen</li> </ol>   | Geben Sie alle Dienste an, die Sie auf Ihrer Domäne nutzen möchten.<br>Weitere Informationen<br>✓ Exchange Online<br>✓ Lync Online<br>✓ SharePoint Online<br>Weiter |
| Microsoft © 2011 Microsoft Corporation Rec                    | htliche Hinweise   Datenschutz Community   Feedback 🛒                                                                                                    |

9. Nachdem Ihre Domäne erfolgreich authentifiziert wurde und die Dienste zugewiesen wurden klicken Sie auf Schließen um das Hinzufügen einer Domäne abzuschließen. Sie können jetzt Konten mit Ihrer eigenen Domäne anlegen, empfangen aber noch **keine** E-Mails.

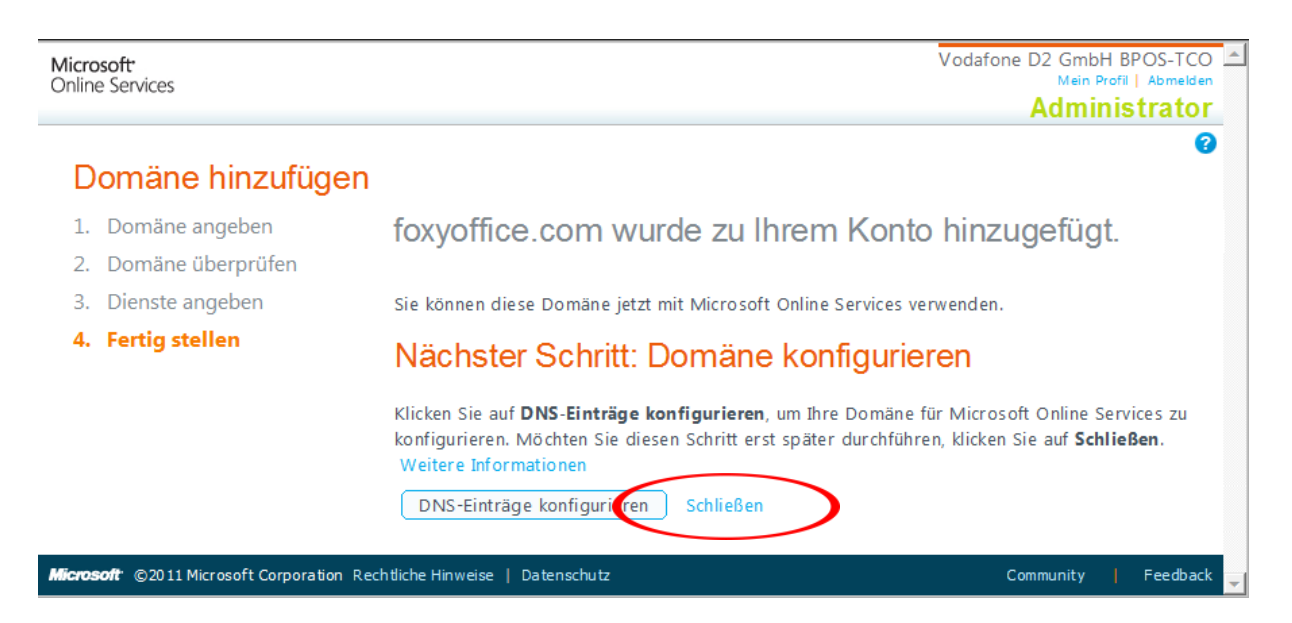

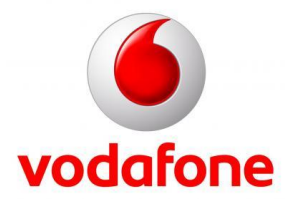

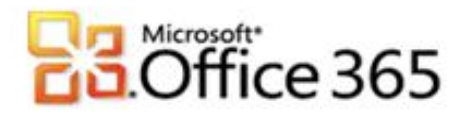

Sämtliche geistige Eigentumsrechte verbleiben bei Vodafone, Microsoft® bzw. deren Lizenzgeber. Es ist nicht gestattet, die Dokumente zu kopieren, zu verändern oder anhand des Originals nachzuahmen. Sie dürfen die Dokumente nicht an Dritte weitergeben oder Dritten sonst eine Nutzung ermöglichen, es sei denn die dritte Partei ist dazu im Rahmen eines Vertrags über die Nutzung des Microsoft® Online Services von Vodafone berechtigt. Dieses Dokument wurde mit großer Sorgfalt erstellt. Gleichwohl kann keine Gewähr für Vollständigkeit und Richtigkeit übernommen werden. Sie übernehmen die alleinige Verantwortung dafür, umsichtige und angemessene Maßnahmen zur Datensicherung und zum Schutz Ihrer Daten vor Datenverlust durchzuführen. Die Vodafone D2 GmbH haftet auf Schadenersatz – gleich aus welchem Rechtsgrund - nur bei Vorsatz und grober Fahrlässigkeit von Vodafone D2, ihren gesetzlichen Vertretern oder Erfüllungsgehilfen sowie bei schuldhafter Verletzung wesentlicher Vertragspflichten. Bei schuldhafter - weder vorsätzlicher noch grob fahrlässiger - Verletzung wesentlicher Vertragspflichten ist die Haftung begrenzt auf den Ersatz des vertragstypischen, vorhersehbaren Schadens bis zu einer Höhe von maximal 5.000,00 €. Die vorstehende Haftungsbeschränkung gilt nicht für von Vodafone D2, ihren gesetzlichen Vertretern oder Erfüllungsgehilfen schuldhaft verursachten Schäden aus der Verletzung des Lebens, des Körpers oder der Gesundheit sowie für die Haftung nach dem Produkthaftungsgesetz. Die Marken, Abbildungen und Symbole der Microsoft<sup>®</sup>-Familie sind ausschließliches Eigentum und Warenzeichen von Microsoft® und lizenziert.

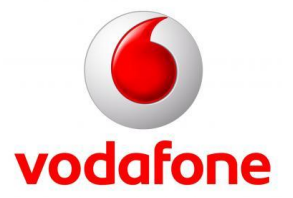